# Compliance-as-a-Service for e-Invoicing in South Korea

## Introduction

Coupa Supplier Portal (CSP) is the K-C preferred method to receive 3rd party supplier invoices. and is a no-fee portal for our suppliers. Coupa has partnered with SmartBill/Sovos, a company that performs tax validations for our supply base, eliminating the need for you (our suppliers) to validate invoices by the National Tax Service (NTS) manually. Please use this quick reference guide to navigate Smartbill and setting up your information within the CSP for the first time. If you continue to have issues submitting invoices via the CSP, please submit a <u>Procuree</u> ticket.

# How It Works

Coupa's CaaS offering in South Korea supports the issuance and clearance of compliant tax invoices on behalf of suppliers through its in-product compliance partner, Sovos. Sovos, in turn, uses a local provider called BusinessOn to provide Korea-specific compliance capabilities. Sovos+BusinessOn validate and digitally sign the XML e-invoice and send it to the NTS. The NTS processes the e-invoice and ensures the proper XML schema and signature validations are present.

Suppliers will need to complete prerequisites on BusinessOn's SmartBill Portal and then provide Coupa with the resultant information in the 'Additional CaaS Information' section of the CSP before they can start invoicing for domestic Korean transactions through Coupa. The following information is needed prior to setting up your CaaS information in the CSP:

- Authentication Code Described in How to Generate or Retrieve an Authentication Code
- Password This is the password for the signing certificate described in <u>How to Register a</u> <u>Certificate</u>
- Username This is the Smart Bill ID described in <u>Step 7 of How to Get Started with</u>
   <u>SmartBill</u>

## Prerequisites

## 1. Signing Certificate

Suppliers must have acquired a certificate used for signing invoices from the NTS or an accredited CA. If a supplier has forgotten the certificate password of the certificate they had obtained, they would need to follow up with NTS or the CA for obtaining/resetting the certificate password. Suppliers would be required to upload this signing certificate on the SmartBill Portal. Hence, suppliers should ensure that they possess <u>both the certificate and the certificate password</u> before proceeding with the steps outlined in the registration section.

There are three types of certificates that work with SmartBill:

- The 'general 1st class certificate' '범용 1 등급 인증서' received as a business
- The 'electronic tax certificate' 전자세금용 인증서 issued by the Financial Supervisory Service
- Smartbill exclusive certificate

### 2. SmartBill Registration Process

#### For suppliers already registered to Smartbill:

1. Enter your login credentials to access the Smartbill Portal. Access the SmartBill Portal at "<u>https://www.smartbill.co.kr/xDti/</u>". Choose **Login**. Once logged in, please skip the rest of this section and proceed to 'How to Generate or Retrieve an Authentication Code' and 'How to Register a Certificate' sections.

| SmartBill               |
|-------------------------|
| 아이디                     |
| 비밀번호                    |
| 로그인                     |
| 전화번호 안심로그인 (유료서비스 광고)   |
| (PW 보안 관리 공고            |
| 아이디저장 아이디찾기 비밀번호찾기 회원가입 |

For suppliers who have not yet registered to Smartbill:

1. To register for the first time, click **Register**.

# **SmartBill**

| 아이디   |                            |      |
|-------|----------------------------|------|
| 비밀번호  |                            |      |
|       | 로그인                        |      |
| ·<br> | <b>번호 안심로그인</b> (유료서비스 광고) |      |
|       | ◎ ID/PW 보안 관리              | 광고   |
| 이이디저장 | 아이디찾기   비밀번호찾기             | 회원가입 |

2. Enter your Corporate Registration Number on the following screen and click Next.

| 1821                            | 294                  | <b>FSE</b>                                                                                                    | 49/4   | 5824  |
|---------------------------------|----------------------|----------------------------------------------------------------------------------------------------|--------|-------|
| ANDARESDA 5                     | 8008                 | P12 8 P1                                                                                                    | SN 124 | 가입 원교 |
| CALLER BOARD                    |                      |                                                                                                    |        |       |
| · 달에 오인것과 환경합니<br>비금계산서 또는 전자개약 | ィ.<br>서비스를 이용하기 위해서는 | 고객님의 회사정보기 필요합니다                                                                                                    | 2.     |       |
| C                               |                      |                                                                                                    |        |       |
|                                 | /업자연호                |                                                                                                    | 1      |       |
|                                 |                      | 10-00 million (19-00)                                                                                                    |        | 10.0  |
|                                 |                      | and the second second se |        |       |
|                                 |                      | · 제인 · 취소                                                                                                    |        |       |

3. Follow the steps highlighted on the screen to complete the onboarding process. For Identity Verification, you can either use I-PIN or Mobile Number as the verification methods.

- i. Selecting **I-PIN** opens a pop-up window and allows users to enter their personal details and agree to use their personal information.
- ii. If using the **Mobile Phone** option for verification, simply enter the details required on the screen. This will prompt a pop-up asking for user agreement in accessing user's personal information.

| 1924                                 | 293                                          | 3994                 | 494               | 5524  |
|--------------------------------------|----------------------------------------------|----------------------|-------------------|-------|
| 사업자연휴업력                              | 8008                                         | 약관 동의                | 812.98            | 가입 원류 |
| J하트딸에 가입하기 위해서는                      | 본인인종이 필요합니다.                                 |                      |                   |       |
| (이전 / 취색은 단응의 영향)<br>휴대폰 인증의 시분증에 21 | F 전역하여 존산간용을 전도로 수요^<br>표명 상명(상명), 생녀활일을 전환된 | 되었다.<br>인력해 주십시오.    |                   |       |
| 허위정보 입력시 본인여부                        | 확인이 불가능하여 서비스 이용에 불                          | 편이 있을 수 있습니다.        |                   |       |
|                                      | 이야한<br>고객실 및 101 이야터 ID1                     | 19 비리체 호텔 12년3104 34 | 9191를 봐가는 북자신입니다. |       |
|                                      | 응 휴대폰<br>본인 인증률 위해서 고객:                      | 님의 상명과 기타정보를 입       | 약해 주십시오.          |       |
| ecce se                              | · 성명(설명)                                     |                      |                   |       |
|                                      | - 6989                                       | 년도 💙 🛙               | 100 I             |       |
|                                      | <ul> <li>전화번호</li> </ul>                     | 선택 🖌                 |                   |       |

4. Follow the instructions on the screen and click Next.

5. Select the appropriate checkboxes if you agree to the Terms & Conditions and click **Next**.

| 10.4                                  | N 36M               | 40.4                             | 5594      |
|---------------------------------------|---------------------|----------------------------------|-----------|
| ADAUADA BU                            | 18 59 80            | 8×04                             | 7084      |
| 딸에 찌친으로 가입을 원하시면 아래의                  | 서비스 이용약관 및 개인정보 취급학 | 1월을 반드시 읽고 <b>'동역' 버튼을 신제해</b> 주 | 42.       |
| 도일 이용약관                               |                     |                                  |           |
| 제 1 강 송석                              |                     |                                  |           |
|                                       |                     |                                  |           |
| 1 표 (역관에 체적)                          |                     |                                  |           |
| 이용약판여 동의합니다.<br>) 개인정보 수집 - 여용에 관한 안내 |                     |                                  | A NOVA 2N |
|                                       |                     |                                  |           |
| 수집 및 이용목적                             | 수집한팩                | 星音 및 이용기간                        | 동의에부      |

6. Enter the required details of the company viz. Company Address and click **Next** (The Company Name, Representative Name, Business Type fields are closed).

| *는 필수 입력 사항입니다. |                                                                                                    |
|-----------------|----------------------------------------------------------------------------------------------------|
| • 사업자번호         | 220-87-58882                                                                                             |
| * 회사명           | (주)비즈니스온커뮤니케이션                                                                                           |
| * 대표자           | 노태완                                                                                                    |
| • 업태            | 서비스                                                                                                    |
| * 종목            | 소프트웨어및컨텐츠의개발외                                                                                            |
| * 주소            | 우편번호     06104       도로명주소     서울특별시 강남구 학동로 230, 5,6,7층 (논현동, 유빔빌딩)       상세주소     (300자 이하로 입력해 주십시요.) |

7. Click **New Member Registration** and in this screen you can register your **Smart Bill ID** 

| 0.8                  | 849                               |                                |                           |
|----------------------|-----------------------------------|--------------------------------|---------------------------|
| - WARN               | 1990-01-01                        |                                |                           |
| MAR                  |                                   | <ul> <li>Mail 9 200</li> </ul> | 에 노출되는 정보입니다. 성장시 유의하세요.  |
| 000(C2(00)           |                                   | Q.822 (\$9, 9                  | 다 포함하여 6~12자건로 압력해 주입시요.) |
| 1922209              |                                   | (영어, 순지) 유합하여                  | 6-1253년 일련해 주십시요.)        |
| 비밀번호확인               |                                   |                                |                           |
| 2401                 | 전역 ¥ · · ·                        | 898                            | (29 v                     |
| No.                  | (200 v) ++                        |                                |                           |
| 0.0032               |                                   |                                | 4204 -                    |
| (선택) 파세함<br>정보 수선 설정 | ○ 5M5 유선 ● 5<br>(전자세공계산서 발범 안내 54 | MS 수산만함<br>45는 필수 사람으로 해당 살    | 성과 관계 없습니다.)              |

8. New suppliers will need to choose a rate plan even though the costs will be waived (Coupa will communicate the Tax IDs of these new suppliers to Sovos Support as part of the customer Implementation project). The rate plan must be selected to *postpaid* on the SmartBill Portal.

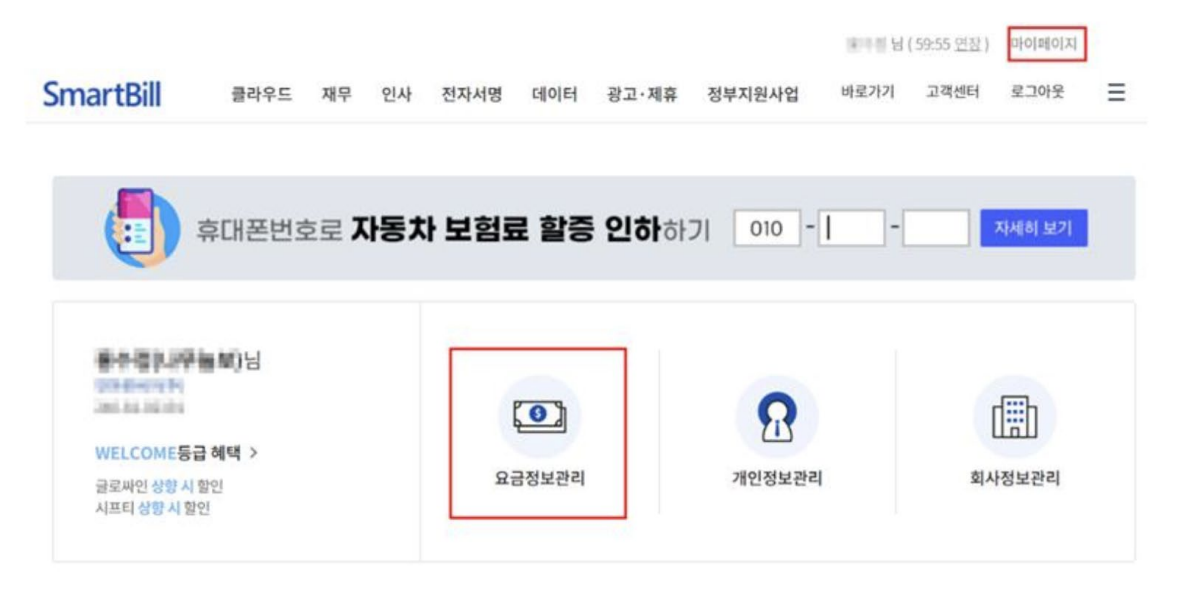

9. After registration, the API parameters are opened on the left-hand side. The links on the left contain among other things:

- Issue Authentication Code
- Register certificate

#### 전자세금계산서

| 스마트빌 | OpenAPI | 서비스 | 인증코드 | 생성 |
|------|---------|-----|------|----|
|------|---------|-----|------|----|

인증코드 생성

| 미처리함                       | + |
|----------------------------|---|
| 작성                         | + |
| 보관함                        | + |
| 위수탁 발행 서비스                 | + |
| 대량서비스                      | + |
| 세금계산서 조회                   | + |
| 국세청전송                      | + |
| 부가서비스                      | + |
| 관리자항                       | - |
| 담당자 관리                     |   |
| · 권한 관리                    |   |
| • 부서관리                     |   |
| 거래처 관리                     |   |
| ·비회원 거래처 관리                |   |
| • 내 거래처 관리                 |   |
| • 스마트빌 가입여부 확인             |   |
| 스마트빌 관리                    |   |
| · 국세청자동전송 설정               |   |
| • 매입자동승인 설정                |   |
| • 비회원 수신 설정                |   |
| · 딸림 말동 서비스 실정             |   |
| • 세금계산서 마감처리               |   |
| · 발행예정 설정                  |   |
| OpenAPI                    |   |
| • 인종코드 생성                  |   |
| · 인충토큰발급                   |   |
| ·인증서등록                     |   |
| - 77 ( 0.00 A ( 71 ( 0.00) |   |

Figure 4. OpenAPI menu activated in the left menu

### 3. How to Generate or Retrieve an Authentication Code

1. Click the link for Authentication Code. If the tab is not opened, please use the following link: <u>https://www.smartbill.co.kr/xMain/openapi/getauthcode.aspx</u>

| 나와 비즈니스 파트너, 스마트빌 !<br>S3 SmartBill                                                                                                    |                                               |                                              | 전자세금계산서          | 전자계약      | 스마트발흥 미<br>전자무역 스 | 이페이지 서비스소개<br>스마트비즈 고경 | siTEMAP creditÇin<br>객센터 🕞 🖂 😭 💽 |
|----------------------------------------------------------------------------------------------------|-----------------------------------------------|----------------------------------------------|------------------|-----------|-------------------|------------------------|----------------------------------|
|                                                                                                    | 내미처리문서                                        | 매출작성                                         | 수정세금계            | 산서작성      | 매출보관함             | 매입보관함                  | 표 메뉴 더보기                         |
| 사용계산서 5건 (작성하기     · 전자계약 0건 (작성하기     오름집인하기     오름집인하기     오름집인하기                                                                                                    | 스마트빌 OpenAPI                                  | 서비스 인증코                                      | 드생성              |           |                   |                        |                                  |
| 전자세금계산서<br>• 미처리함<br>• 매출/매입 작성                                                                                                    | 전자세금스마트빌 Ope<br>인중코드는 동신 보안 우<br>아래 버튼을 클릭하시면 | n API 서비스를 사용<br>주지 등에 사용됩니다<br>! 인중코드가 생성됩니 | 하시려면 인증코드<br>니다. | 들 생성하셔야 할 | 44.               |                        | 인중코드 생성                          |
| <ul> <li>수정세금계산서 작성</li> <li>배출/배입 보관함</li> <li>대량서비스</li> <li>대금결제 서비스</li> <li>더존 역셀파일 업로트</li> <li>위수탁서비스</li> <li>증계서비스 보관함</li> <li>이메일유통 서비스</li> <li>샵(\$)메일유통 서비스</li> <li>전체 매출/매입 내역</li> <li>국세청전송</li> <li>관리자함</li> </ul> | • 인종코드 : 47947EB7                             | 7E9F34ECDBE56                                | 59E 5323C 7F 35I | 9         |                   |                        |                                  |

2. Click to generate the Authentication Code 인증코드 and save the generated Authentication Code securely for future use. (The Authentication Code consists of 32 characters as a combination of upper-case letters and numbers.)

Note: The Authentication Code is generated once per Supplier–SmartBill registration. If the supplier has already generated an Authentication Code, a new one cannot be generated. The existing Authentication Code can be viewed as shown in the screenshot above.

## 4. How to Register a Certificate

1. Click the link for certificate registration. If the tab is not opened, please use the link <u>https://www.smartbill.co.kr/xMain/openapi/setcertinfo.aspx</u>

2. You must directly register the public key (signCert.der) and private key (signPri.key) files of the certificate.

*Note: Please remember the Password to the certificate since it needs to be provided on Coupa Supplier Portal (CSP).* 

| 전자서명 인증서를 등            | 목하시면 인증서 관리 및 전자서명이 간편해집니다.                 |              |  |
|------------------------|---------------------------------------------|--------------|--|
| 인당시는 세금개신서 이래 양식을 사용하여 | 철평/서명 등에 사용합니다.<br>전자서명에 사용할 만증서를 업로드해 주세요. |              |  |
|                        |                                             |              |  |
| CARD IN PARTY OF A L   |                                             |              |  |
|                        |                                             |              |  |
| 민준서                    | DEMEN NEED DO OS                            | sionCert.der |  |

# 5. Provide 'Additional CaaS Information' on the Coupa Supplier Portal (CSP)

- Go to Setup > Additional CaaS Information and click Add Additional CaaS Information. Alternatively, you can go to Setup > Legal Entity Setup and click Actions to expose the option to Manage Additional CaaS Information. From there you can also click Add Additional CaaS Information.
- 2. Follow the prompts and choose the Legal Entity you will invoice from and the Tax ID you will use then click Next.
- 3. Enter the Authentication Code you generated in the SmartBill/Sovos
- 4. Enter the **Password** for the signing certificate you registered in the Smartbill/Sovos
- 5. Enter **Username** (Smartbill ID)
- 6. Click Save

|                        |                                           | × |
|------------------------|-------------------------------------------|---|
| Add Additio            | onal CaaS Information                     |   |
| Legal Entity           | TEST KR IPSOS                             |   |
| Invoice From Address   | 100 HYOSUNG RAII                          |   |
| invoice i foir Address | SEOUL, 387E2                              |   |
| Tax or VAT ID          | Korea (South - Republic of)<br>3876248888 |   |
| Authentication Code    | werwe                                     |   |
| Password               | werwe                                     |   |
| Username               | werw                                      |   |

7. Prove you are not a robot and then click **Save**. That completes the required configuration.